# IP01-609A / IP01-609B **GiG& IoT Air Doctor** 사용설명서

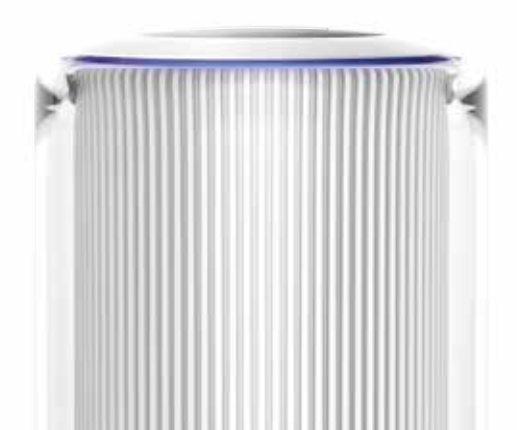

형식으로도 무단으로 복제하거나 사용할 수 없습니다.

- · 본 사용설명서에 기술되어 있는 모든 내용은 ㈜이노피아테크의 서면 승인 없이는 어떤
- ·개별 사용자의 환경에 따라 제품 성능 및 기능의 제약 또는 사용이 불가능할 수 있습니다.
- · 본 제품은 KT GiGA IoT 홈매니저 App/서버와 연동하여 동작하는 제품입니다.
- ·제품 내의 센서의 측정치는 사용 환경, 설치 위치 및 설정에 따라 오차가 있을 수 있습니다.
- 실내에서만 사용하는 것을 권장합니다. • 해당 무선설비는 전파 혼신 가능성이 있으며, 인명안전과 관련된 서비스는 할 수 없습니다.
- · 이 기기는 가정용(B급) 전자파적합기기로서 주로 가정에서 사용 하는 것을 목적으로 하며,

주의사항

## GIGA IoT Air Doctor

#### ·실내환경 측정을 위한 센서 내장

온도센서, 습도센서, 미세먼지(PM10)/초미세먼지(PM2.5)센서, 이산화탄소(CO2)센서, VOCs\* 감지 센서를 내장한 실내 환경 관리

#### · 간편한 인터넷 접속

무선연결설정(WPS) 버튼을 이용한 유무선 공유기(AP)와의 간편한 무선 연결

#### · 실외 환경정보 제공

설정 지역별 온도, 습도, 미세먼지(PM10), 초미세먼지(PM2.5), 날씨정보 제공

#### · 다양한 모드별 실내환경 평가정보 제공

일반 모드, 학습능률 모드, 영유아 모드, 알레르기질환 예방 모드, 심혈관질환 예방 모드 제공

#### · 맞춤형 실내환경평가 제공

· KT GiGA IoT 홈매니저 App을 통한 서비스 제공

#### · 생활환경지수 제공

부패 지수 등 생활에 필요한 지수와 상황에 맞는 실내환경관리 TP 제공

\*VOCs : 휘발성유기화합물, 대기중에 휘발되어 악취나 오존을 발생시키는 탄화수소화합물을 일컫는 말

### 제품 구성

\* 아래의 구성품이 모두 있는지 확인하세요.

#### 제품 구성품

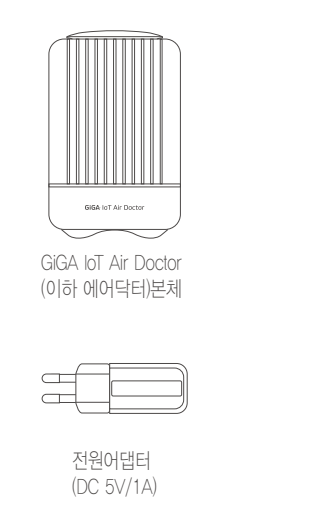

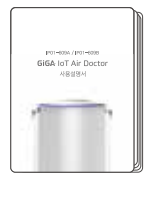

사용설명서

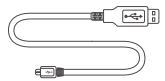

전원케이블

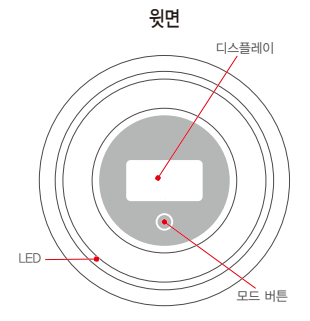

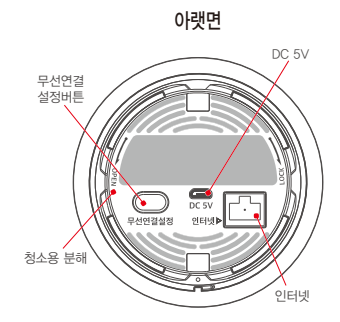

| 명칭 | 설명 |
|----|----|
| 병장 | 20 |

| 디스플레이 | 각 모드 | 별 화면을 | 표시합니다. |
|-------|------|-------|--------|
|-------|------|-------|--------|

모드 버튼 센서별 측정값 디스플레이를 변경합니다.

인터넷 유선 인터넷 회선 또는 인터넷 모뎀들의 LAN 포트와 연결 합니다.

**무선연결설정버튼** IoT 기기를 유무선 공유기(AP)와 무선 연결합니다.

DC 5V 전원을 연결합니다.

청소용 분해 먼지 센서의 정기적 청소를 위한 조립/분해 방향을 나타냅니다.

LED 상태에 따라 색상이 변경됩니다.

설치 방법

![](_page_5_Picture_1.jpeg)

![](_page_5_Picture_2.jpeg)

![](_page_5_Picture_3.jpeg)

![](_page_5_Figure_4.jpeg)

![](_page_5_Figure_5.jpeg)

![](_page_5_Picture_6.jpeg)

![](_page_5_Figure_7.jpeg)

4. LED 점멸

![](_page_5_Figure_9.jpeg)

5. 설치완료

### 홈매니저App 설치방법

![](_page_6_Picture_1.jpeg)

1. KT GiGA IoT 홈매니저 검색

2. 설치

3. 로그인

1. KT GiGA IoT 홈매니저 App이 설치 가능한 스마트폰인지 확인합니다.

※ 안드로이드 4.2 이상, iOS 8.0 이상의 스마트폰에서만 이용 가능

※ 태블릿 단말, USIM이 없거나 루팅 된 스마트폰에서는 이용 불가

2. 구글 Play스토어, 애플 앱스토어 또는 ONE 스토어에서 ' KT GiGA IoT 홈매니저 ' App을 다운 받아 시작합니다.

3. 단말 설치가 완료되면 올레닷컴 ID로 로그인합니다.

※ 올레닷컴 ID는 www.olleh.com에서 생성가능

※ 로그인 5회 실패 시, 보안 문자 인증 제공

로그인 10회 실패 시, 계정 잠금 ) 올레 모바일, PC 웹사이트에서 비밀번호 재설정 필요

### 제품 등록방법

#### 에어닥터 내 버튼으로 등록할 때

1. 에어닥터 아랫면의 '무선연결설정' 버튼을 누릅니다.

2. 유무선공유기의 무선자통설정(WPS) 버튼을 누릅니다.

3. 에어닥터 등록에 성공하면 App의 홈 화면에서 활성화된 '에어닥터' 타일을 확인할 수 있습니다.

#### App으로 등록할 때

- 1. 에어닥터의 '모드' 버튼을 눌러 [인터넷 설정모드]로 전환합니다.
- 2. 스마트폰으로 KT GiGA IoT 홈매니저 App을 시작합니다.
- App 화면의 '에어닥터-미등록' 타일 혹은 '메뉴 설정 에어닥터 등록'을 눌러 등록을 시작합니다.
- 4. '공유기를 직접 선택해서 등록' 버튼을 눌러 화면의 절차에 따라 등록을 진행합니다.
- 5. 에어닥터 등록에 성공하면 App의 홈 화면에서 활성화된 '에어닥터' 타일을 확인할 수 있습니다.

![](_page_7_Figure_11.jpeg)

### 제품 초기화 방법

#### 공장 초기화

- ·에어닥터 아랫면의 '무선연결설정' 버튼을 10초 이상 누르면 에어닥터가 재부팅되면서 공장 초기화 됩니다.
- · 공장 초기화 중에는 절대로 전원을 분리하지 마십시오.

#### 에어닥터를 공장 초기화한 경우

- 1. App를 실행하여 에어닥터 등록 화면이 보이는지 확인합니다.
- 1에서 에어닥터 등록 화면이 보이지 않는 경우, 에어닥터의 인터넷 연결 상태를 확인하여 연결되지 않았으면 인터넷에 연결하여 주십시오.

### 사용 방법

#### 제품 설치 시

- · 전원 어댑터는 반드시 함께 제공된 어댑터를 사용해 주십시오.
- · 먼지 또는 부식성 가스가 많은 장소, 직사광선이 강한 장소, 물기나 습기가 많은 장소, 두꺼운 벽이나 철제 구조물에 인접한 장소, 밀폐된 곳에는 설치를 피해 주십시오.
- · 단말의 원활한 무선 연결을 위해서는 무선인터넷의 신호가 양호한 곳에 설치해 주십시오.
- ·무선 인터넷 연결 시, 유무선공유기와 30cm 이상 떨어진 위치에 설치해 주십시오.
- · 낙하, 외부 충격 등에 의한 파손의 우려가 있으니 취급에 유의하여 주십시오.

#### 제품 이용 시

- · 본 제품을 사용자 임의로 분해, 수리하지 마십시오.
- · 주파수 특성상 5GHz는 2.4GHz Wi-Fi 보다 커버리지(무선 도달 거리) 성능이 떨어질 수 있습니다.
- · 무선인터넷 접속 및 제품의 신뢰성 확보를 위해 다른 물건으로 덮거나 가리지 말아 주십시오.
- ·제품을 떨어뜨리는 등의 큰 충격이 가해지지 않도록 주의하십시오.
- ·제품 위아래에 타 기기를 겹쳐 사용할 시 제품 발열로 인해 고장의 원인이 될 수 있습니다.
- · 청소 시 휘발성의 알코올, 벤젠, 시너 등을 사용하지 마십시오

### 화면 구성

※ 6가지 화면(종합지수, 미세먼지, 초미세먼지, 이산화탄소, VOCs, 외부날씨)과 화면 꺼짐 상태를 표시

· 정상 서비스 시 화면

![](_page_10_Figure_3.jpeg)

· 인터넷 미연결 시 화면

![](_page_10_Figure_5.jpeg)

※ 마지막은 화면 및 LED OFF

![](_page_11_Picture_0.jpeg)

에어닥터와 서버가 정상 연결 시

![](_page_11_Picture_2.jpeg)

에어닥터와 서버 미연결 시

| 아이콘    | 의미        |
|--------|-----------|
| 인터넷 ×) | 인터넷 연결 필요 |
| (川山二〇〇 | 서비스안됨     |
| (개통필요) | 개통 필요     |

- ·에어닥터와 서버와의 연결 상태에 따라 아래와 같은 아이콘들을 화면 좌측 하단에 표시합니다.
- ·에어닥터와 서버 통신 상태가 '정상'일 경우에만 외부 환경 정보 확인 및 제 기능 사용이 가능합니다.
- ·에어닥터는 서버와의 통신 상태를 30초 주기로 확인합니다.

### 제품 LED 상태

- · 공기 질 상태에 따라 4단계로 LED 색상이 변경됩니다.
- · 색상 표시는 각 디스플레이 화면에 해당하는 온도, 습도, 미세먼지, 초미세먼지, 이산화탄소, VOCs의 측정치를 기준으로 합니다.
- · 설정된 모드에 따라 LED 동작의 기준은 변경됩니다.

![](_page_12_Figure_4.jpeg)

```
· 그 외 LED 표시
```

| <u></u> 흰색 | 에어닥터 부팅, 공장 초기화, 업그레이드 중                                                         |
|------------|----------------------------------------------------------------------------------|
| 보라색        | <b>켜졌을 때 :</b> 유/ 무선 인터넷 연결 중<br><b>깜박일 때 :</b> 무선 인터넷 연결 실패, 이후 에어닥터는 Soft AP모드 |

먼지센서 청소방법

![](_page_13_Picture_1.jpeg)

![](_page_13_Figure_2.jpeg)

![](_page_13_Picture_3.jpeg)

![](_page_13_Picture_4.jpeg)

1 에어닥터 하단부를 OPEN 수돗물이나 증류수를 화살표 방향으로 돌려서 문한 부드러운 면봉으로 제품을 분리합니다.

2 렌즈 표면을 닦습니다. 건조된 면봉으로 물기를 닦아 마무리합니다.

3 청소 완료 후 LOCK 화살표 방향으로 돌려 제품을 조립한 다음 전원 케이블을 연결합니다.

4 제품을 다시 사용합니다.

※ 먼지 센서의 신뢰성 확보를 위해 정기적으로 6개월에 1회 청소할 것을 권장합니다.

※ 본 제품 내의 먼지 센서는 플라스틱 렌즈를 사용하고 있으므로 렌즈 표면 청소 시 유기용제나 세제를 사용하지 마십시오. 또한, 딱딱한 물건으로 렌즈표면을 긁는 등 렌즈의 손상을 주는 행위는 금하여 주시기 바랍니다

### 제품 규격

| 항목       | 세부 규격                                       |
|----------|---------------------------------------------|
| 무선 랜 규격  | 802.11 a/b/g/n                              |
| 제품 크기    | 101(W) x 152(H) x 101(D) mm                 |
| WAN포트    | 10/100Mbps WAN x 1포트                        |
| 무선 접속 방식 | CSMA / CA                                   |
| 무선 채널    | 2,4GHz, 5GHz Dual Band                      |
| 입력 전원    | DC 5V / 1A                                  |
| 소비 전력    | 5W 이하                                       |
| 제품 동작범위  | 온도: -10~40℃, 습도 0~90%                       |
| 센서 측정범위  | 온도: -40~125 °c, 습도: 0~100%, CO2: 0~5000ppm, |
|          | Dust2.5: 0~200ug/m3                         |
|          | Dust10: 0~300ug/m3                          |
|          | VOCS: 좋음/보통/나쁨/매우나쁨 (4단계)                   |

※ 디자인과 제품 규격, 사양은 사전 예고 없이 변경될 수 있습니다.※ 서비스를 해지할 경우 원활한 서비스의 이용이 불가할 수 있습니다.

#### · 증상 대응방법

Q. 디스플레이와 LED가 모두 꺼져있어요.

A. 모드 버튼을 눌러주세요. 제품의 전원 연결을 확인하세요.

- Q. 전원을 연결해도 제품이 동작 하지 않아요. A. 입력 전원이 DC 5V/1A인지 확인해 주세요.
- Q. LED가 빨간색/노란색으로 깜빡거려요.

A. 제품이 놓인 곳의 공기질의 갑작스러운 변화가 있습니다. 환기를 시켜주세요.

Q. 종합지수가 디스플레이에 표시 되지 않아요.

A. 제품이 인터넷에 연결 되어있는지 확인해 주세요.

- Q. 여전히 동작을 안해요.
- A. 1566-6401번으로 전화주세요.
- Q. LED가 보라색으로 깜빡거려요.

A. 인터넷 연결에 실패하였습니다. AP, LAN 등의 상태를 확인하고, 다시 연결을 시도해주세요.

### 고객센터

#### · 단말기 사용법 및 A/S 문의 서비스 품질 문의

(주)이노피아테크 고객센터 : 1566-6401

KT 고객센터: 국번없이 100번 www.kt.com

※ 제품, 모델명, 고장 상태, 연락처를 정확히 알려주시면 고객님의 궁금증을 언제나 친절하게 상담해드리겠습니다.

### 제품 보증서

# ※ 본 제품은 보증서에 쓰여있는 내용을 기준으로 1년간 무상 수리 및 교환 서비스를 시행합니다 ※ 무상 서비스 기간은 제품 배송 완료일로부터 계산되므로 배송 완료 일자를 꼭 써주시기 바랍니다.

1. 보증기간 - 제품 배송 완료일로부터 1년

고장이 발생한 경우에는 소비자 피해 보상 규정에 근거하여 서비스 센터 무료 서비스를 받을 수 있습니다.

2. 보증기간 이후 서비스 보장

보증 기간 이후에도 단종 되지 않은 제품에 대해서는 소비자 피해보상 규정에 근거 하여 계속적인 수리 및 교환 서비스를 유상으로 제공 받을 수 있습니다.

3. 예외 사항

소비자 피해 보상 규정의 유상 서비스에 해당하는 경우에는 제품 보증 기간이라도 유상으로 서비스가 제공됩니다.

| 제품명                                             |       |      |     |
|-------------------------------------------------|-------|------|-----|
| 제품 번호                                           |       |      |     |
| 배송 완료일                                          |       |      |     |
| 고객 성명                                           | 년     | 월    | 일   |
| 배송 완료일이 기재 된 본 보증서를 제시하셔야 서비스를 보장받으실 수<br>바랍니다. | . 있으니 | 잘 보관 | 하시기 |

※ 보증 기간은 구매 일자로부터 산정되며, 구매 일자 확인이 안 될 경우 보증기간은 제조일로부터 산정됩니다.

![](_page_17_Picture_0.jpeg)